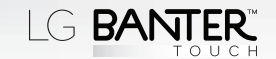

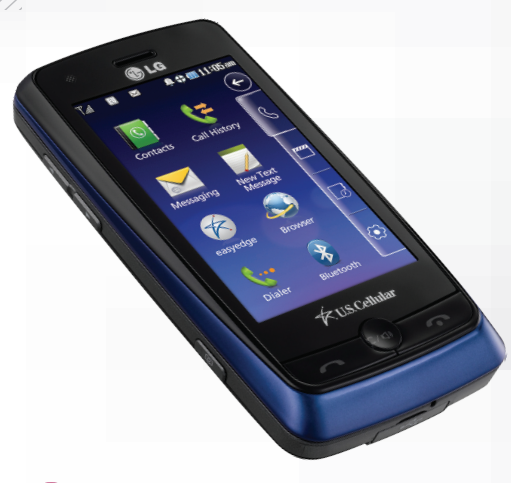

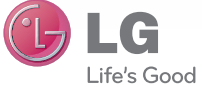

QWERTY Keyboard

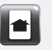

Customize the Home Screens

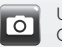

Use the Camera/Camcorder

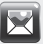

Send Text and Picture Messages

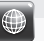

Browse the Web

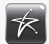

Shop **easy**edge<sup>SM</sup>

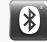

Use Bluetooth®

#### www.lgusa.com/bantertouch

QUICK START GUIDE

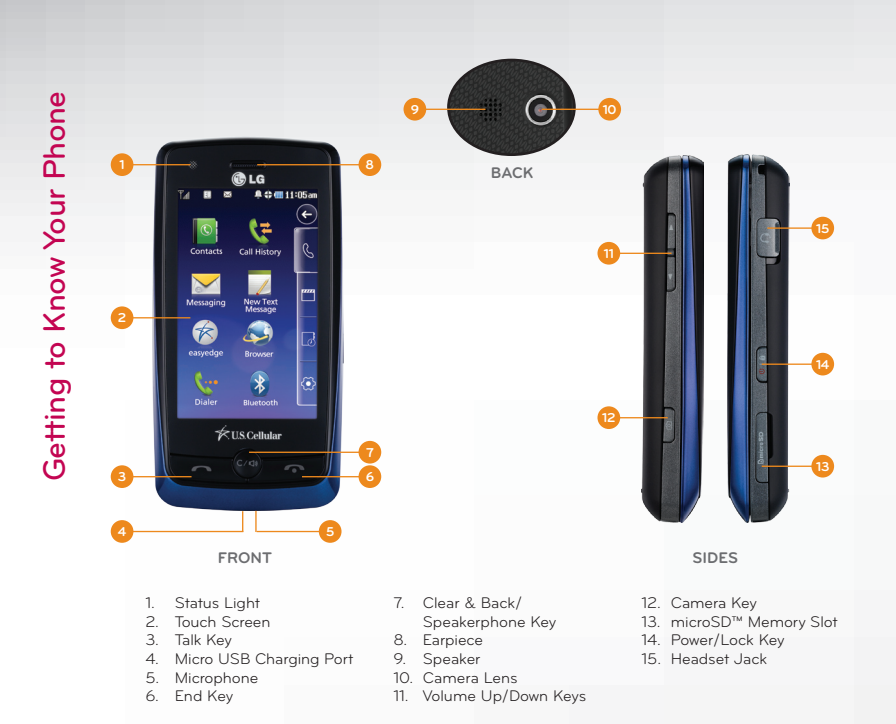

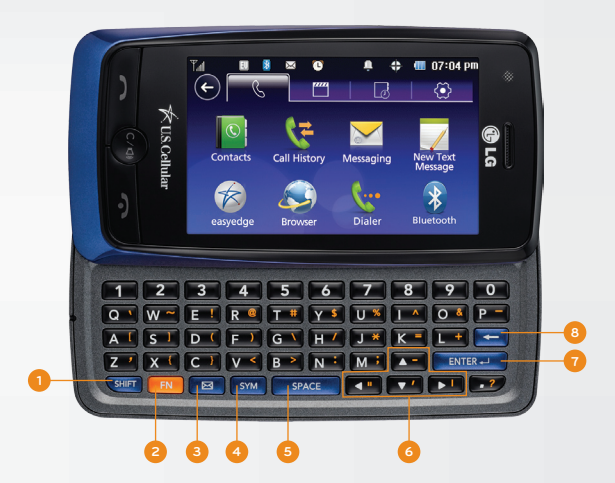

- Shift Key Change capitalization: Abc (sentence case) ABC (ALL UPPERCASE) abc (all lowercase)
- 2. Function Key To enter alternative characters (press twice to lock)
- 3. Messaging Key
- 4. Symbols Key

- 5. Space Key
- 6. Arrow Keys
- 7. Enter Key
- 8. Clear & Back Key

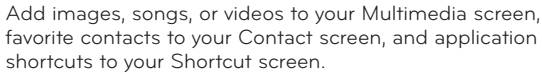

## Shortcut

- 1. Swipe left from home to reach the Shortcut screen.
- 2. Touch **Edit** and then **Add** to add shortcuts.
- 3. Touch items you'd like to add, and then touch **Done**.
- 4. Touch **Done** when you are finished.

## Multimedia

- 1. Swipe right from home to reach the Multimedia screen.
- 2. Touch Edit and then Add to add items.
- 3. Touch the type of multimedia item you'd like to add.
- 4. Touch each item you wish to add, and then touch **Done**.

# Contacts

- 1. Swipe left twice from home to reach the Contact screen.
- 2. Touch **Edit** and then **Add** to add contacts.
- 3. Touch each contact you'd like to add, and then touch **Done**.

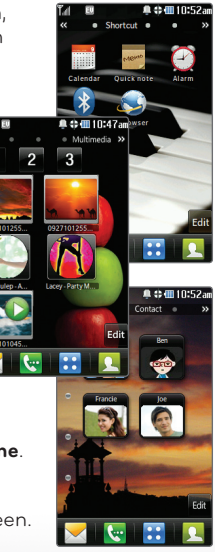

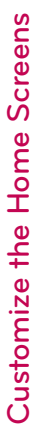

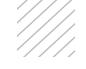

Capture every moment with Banter Touch's 2 megapixel camera and camcorder.

### Take a Picture

- 1. From standby mode, press and *hold* the **Camera Key**
- 2. Touch the icons along the left side of the viewfinder to view and adjust settings.
- 3. Line up your shot and press the **Camera Key C** to take the photo.

# Record a Video

- 1. From standby mode, press the **Camera Key**
- 2. Touch Record Video.
- 3. Touch the icons along the left side of the viewfinder to view and adjust settings.
- 4. Press the **Camera Key** to begin recording. Press it again to stop.

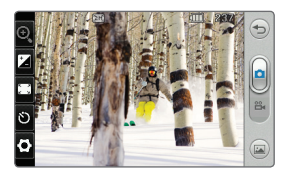

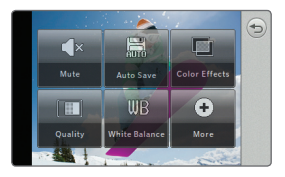

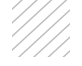

Send Text and Picture Messages

Stay in touch without placing a call with convenient text messaging.

#### Send a Text Message

- With the slide open, touch New Text Message .
- 2. Touch **Contacts** to select a recipient from your contact list.
- 3. Touch the **Text field**, enter your message with the keyboard, and touch **Done**.
- 4. Touch Send.

#### Send a Picture Message

- With the slide open, touch the Messaging icon > New Picture Message.
- 2. Touch Contacts to select a recipient.
- 3. Touch the **Text field**, enter your message with the keyboard, and touch **Done**.
- 4. Touch the Image/Video field and select the attachment type.
  - If you select **Image** or **Video**, touch the image or video thumbnail and then touch **Select**.
  - If you select **Take Photo** or **Record Video**, create the photo or video and then touch **B**.
- 5. Touch Send.

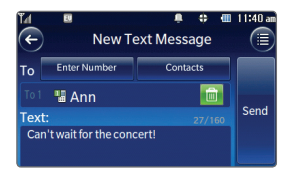

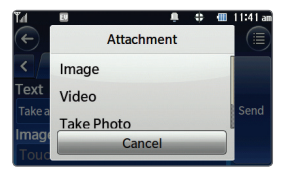

Check your favorite websites while on the go with Banter Touch!

- 1. From standby mode, touch the **Menu icon** 🞛.
- 2. Touch the **Browser icon** S > **Browser**.
- 3. Read the notice and touch **Yes** to continue.
- Touch the shortcuts on the homepage to visit popular sites, or touch the Menu icon in in the bottom right corner of the screen for more options.

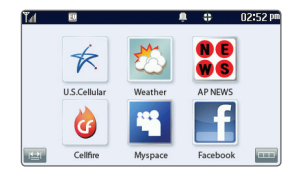

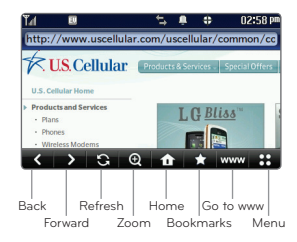

Download games, ringtones, and more from **easy**edge.

- 1. From standby mode, touch the **Menu icon** 🔛.
- 2. Touch the easyedge icon 🛜
- 3. From here, you can access previously downloaded applications, games, and more. To find more, touch **easyedge Shop**.
- 4. Touch **Catalog** to browse the shop.
- 5. Touch a category to view its contents, and touch an item to see details.
- 6. Touch a purchase option to download the item to your phone.

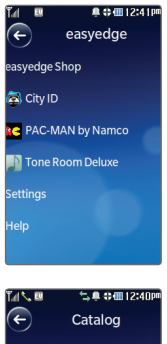

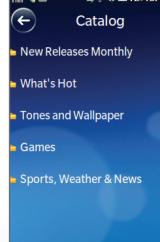

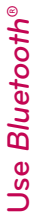

Ready to go wireless? With Bluetooth wireless technology, you can pair your Banter Touch with headsets, speakers, printers, and much more.

- 1. From standby mode and with the device you wish to pair with in pairing mode,\* touch the **Menu icon** .
- 2. Touch the Bluetooth icon 👔
- 3. Touch Search, and then select Yes to turn Bluetooth power on.
- 4. Touch the name of the device to pair. You may be asked to enter a passcode.\*
- 5 Select Yes to connect

\*Refer to your Bluetooth accessory's user guide for information about initiating pairing mode and the passcode, if asked (typically 0000).

Note: Bluetooth accessories sold separately.

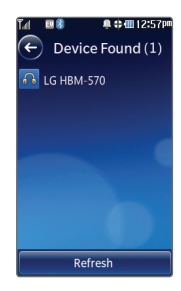

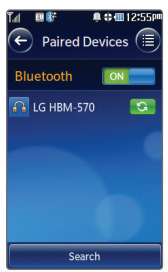

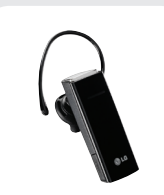

Bluetooth Headset (HBM-235)

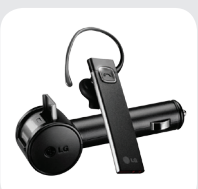

Bluetooth Headset with Vehicle Power Charger (HBM-585)

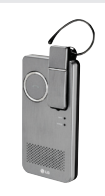

Bluetooth Headset with Speakerphone/Solar Charging Cradle (HBM-810)

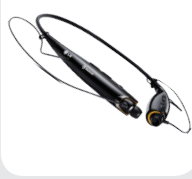

Bluetooth Stereo Headset (HBS-700)

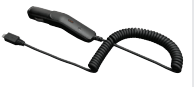

Vehicle Power Charger

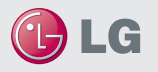

Maximize your phone with these cutting-edge accessories at www.lgusa.com/bantertouch

All materials in this guide including, without limitation, the design, the text, and any marks are the property of IGS Electronics, Inc. Copyright © 2010 IGS Electronics, Inc. ALL RIGHTS RESERVED. Icis a registered trademark of IGS Electronics, Inc. Features and specifications are subject to change without prior notice. Bante<sup>44</sup> is an IGS Electronics, Inc. trademarks experige<sup>44</sup> in a service mark of US, Callular<sup>47</sup>. The Eleveton<sup>4</sup> word mark and loops are united to the service of the service mark of US. Callular<sup>47</sup>. The Eleveton<sup>44</sup> word mark and loops are license microSD<sup>44</sup> is a trademark of SanDia's. Other trademarks and trade names are those of their respective owners. Unless otherwise specified herein, all accessories referenced herein are sold separately.

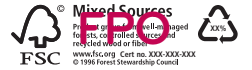